在Word2003工具栏中显示按钮屏幕提示计算机等级考试 PDF 转换可能丢失图片或格式,建议阅读原文 https://www.100test.com/kao\_ti2020/644/2021\_2022\_\_E5\_9C\_A8 Word200\_c98\_644961.htm 在实际使用Word2003的过程中,很

多用户往往很难记清工具栏上各种纷繁复杂的按钮作用

,Word2003可以使用户直接从工具栏中看到命令按钮的提示 。如果用户想要了解某个工具栏按钮的名称,可以将鼠标箭 头指向该按钮,稍停片刻后会显示该按钮的提示。如果将鼠 标箭头指向某个Word2003工具栏按钮并停留片刻后而没有出 现屏幕提示,则用户可以通过设置在Word2003工具栏中显示 按钮屏幕提示,操作步骤如下所述:第1步,依次单击"视 图""工具栏""自定义"菜单命令,在打开的"自定 义"对话框中切换到"选项"选项卡。第2步,在"其他" 区域选中"显示关于工具栏的屏幕提示"复选框和"在屏幕 提示中显示快捷键"复选框,并单击"关闭"按钮。教你 在Word中听歌看碟在Word2003文档窗口中创建工具栏 100Test 下载频道开通,各类考试题目直接下载。详细请访问 www.100test.com